#### 高雄市光華國中1、2年級社團選填操作步驟

一、登入光華國中首頁

112年08月30日(三)-112年9月1日(五)登入選社系統

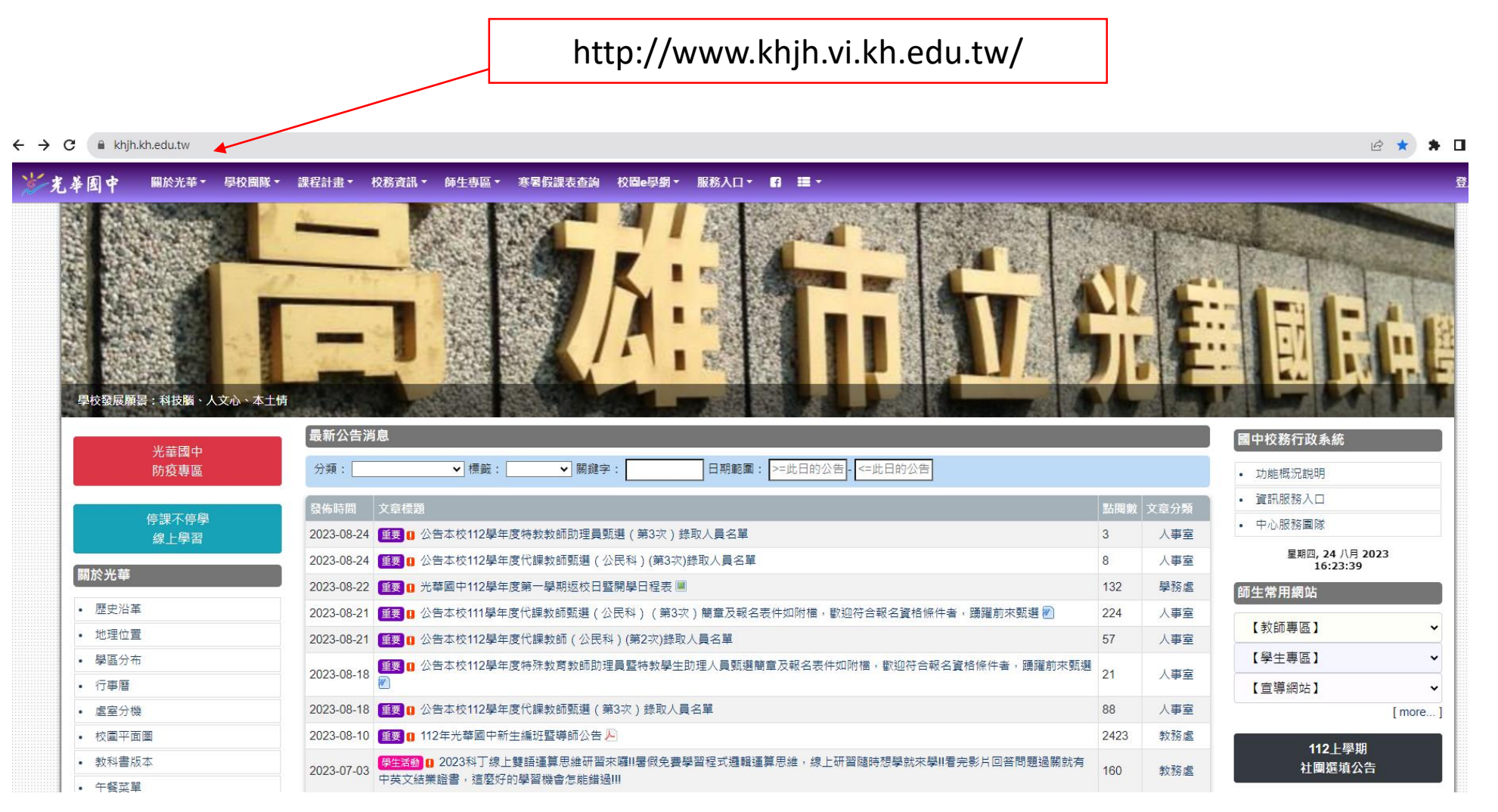

二、點選「112上學期社團選填公告」

12 ★ 🗯 🗖 书差图中 關於光華▼ 學校團隊▼ 課程計畫▼ 校務資訊▼ 師生專區▼ 寒暑候喪表查詢 校園■學網▼ 服務入口▼ 🖪 🗮 ▼ 學校發展願暑:科技**腦、**人文心、本土情 最新公告消息 國中校務行政系統 光華國中 分類: ▼標籤: ▶ 關鍵字: 日期範圍: >=此日的公告 - <=此日的公告 防疫專區 功能概況說明 • 資訊服務入口 停課不停學 • 中心服務團隊 2023-08-24 重要 [] 公告本校112學年度特教教師助理員甄選 (第3次)錄取人員名單 3 人事室 線上學習 星期四, 24 八月 2023 2023-08-24 重要 0 公告本校112學年度代課教師甄選(公民科)(第3次)錄取人員名單 8 人事室 16:23:39 關於光華 2023-08-22 重要 🛽 光華國中112學年度第一學期返校日暨開學日程表 🔳 132 學務處 師生常用網站 歴史沿革 2023-08-21 1 19 1 公告本校111學年度代課教師甄選(公民科)(第3次)簡章及報名表件如附檔,歡迎符合報名資格條件者,踴躍前來甄選 📶 224 人事室 【教師專區】 地理位置 57 2023-08-21 重要 [] 公告本校112學年度代課教師 (公民科) (第2次)錄取人員名單 人事室 【學生專區】 學區分布 ~ ■ ① 公告本校112學年度特殊教育教師助理員暨特教學生助理人員甄選簡章及報名表件如附檔,歡迎符合報名資格條件者,踴躍前來甄選 21 2023-08-18 人事室 行事曆 【宣導網站】 處室分機 2023-08-18 重要 1 公告本校112學年度代課教師甄選 (第3次)錄取人員名單 88 人事室 教務處 2023-08-10 重要 🛽 112年光華國中新生編班暨導師公告 🔑 2423 校園平面圖 112上學期 教科書版本 P生活動□ 2023科丁線上雙語運算思維研習來臨II署假免費學習程式週輯運算思維,線上研習随時想學就來學II看完影片回答問題過關就有 2023-07-03 社團選填公告 160 教務處 中英文結業證書,這麼好的學習機會怎能錯過|| 午餐菜單

## 三、先看清楚注意事項

- 一、選填社團須知及步驟 (務必注意,務必注意,務必注意):
- 1. 請先參考社團開課名單及相關事項。(背面)
- 2. 社團選填時間:112.08.30(三)08:00~112.09.01(五)22:00。
- 3. 若沒有電腦、網路設備的同學可利用課餘時間至學務處借用電腦做社團選填。

二、操作步驟:

1、光華國中首頁(http://www.khjh.vi.kh.edu.tw/)→112上學期社團選填公告(右上角)

手機請往下滑至<112上學期社團選填公告>

2、電子郵件:【學號】

- 3、密碼:【身分證字號】英文字母要大寫→登入
- 4、點選「社團選社」
- 三、注意事項:
- 1. 請慎重的依序填滿十個志願,並考慮填選社團的條件,仔細填選,然後等候公告!
- 請同學將最喜歡的社團填寫在第一志願,以此類推這樣選上自己喜歡的社團機率最高。
- 選填志願切勿開玩笑,有些社團需要收費,請務必先告知家長,家長同意後在選填。選上社團後不得轉社。
- 4. 社團確定後不得轉社!社團確定後不得轉社!社團確定後不得轉社!請慎重思考填選社團。
- 5. 若有出現以下行為者,一律由電腦亂數安排社團!
- (1) 只有填選一個社團,其他都未填,失格,由電腦亂數安排!
- (2) 十個志願有"重複填選",失格,由電腦亂數安排!
- (3) 未達十個志願社團。
- (4) 若選擇的社團人數超過原本招生人數,則該社團的"有效名單人員"由電腦決定去留!

#### 四、點選<請按此進入社團畫面>

三、注意事項:↓

- 1、請慎重的依序填滿十個志願,並考慮填選社團的條件,仔細填選,然後等候公告!↓
- 2、請同學將最喜歡的社團填寫在第一志願,以此類推這樣選上自己喜歡的社團機率最高。↓
- 3、選填志願切勿開玩笑,有些社團需要收費,請務必先告知家長,家長同意後在選填。 選上社團後不得轉社。
- 4、社團確定後不得轉社!社團確定後不得轉社!社團確定後不得轉社!請慎重思考填選 社團。
- 5、若有出現以下行為者,一律由電腦亂數安排社團!~
  - (1) 只有填選一個社團,其他都未填,失格,由電腦亂數安排!↓
  - (2) 十個志願有"重複填選",失格,由電腦亂數安排!~
  - (3) 未達十個志願社團。↩

(4) 若選擇的社團人數超過原本招生人數,則該社團的"有效名單人員"由電腦決定去留!↓

◎如有任何問題可洽詢 07-7222622#523 訓育組~

◎選填時間表:↩

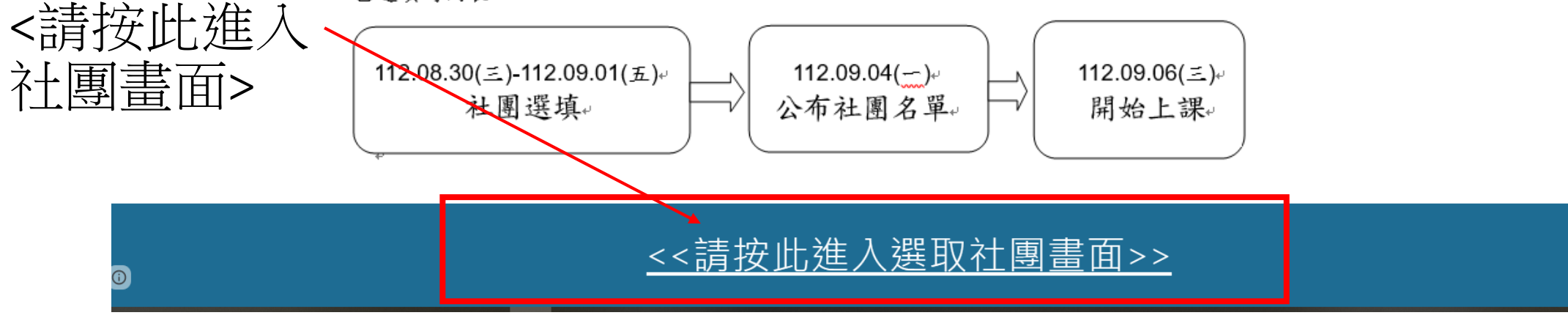

點選<br/><請按此進

五、輸入電子郵件地址、密碼

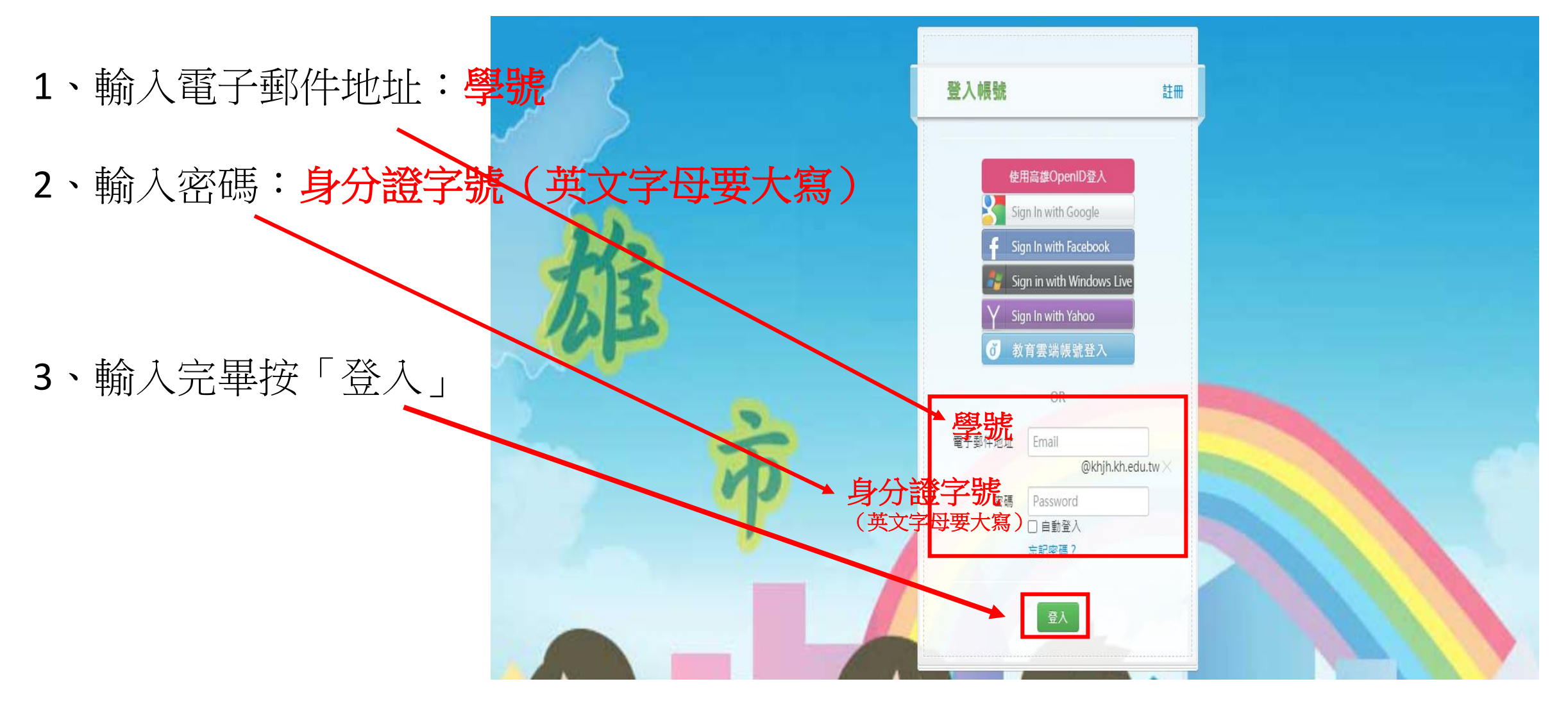

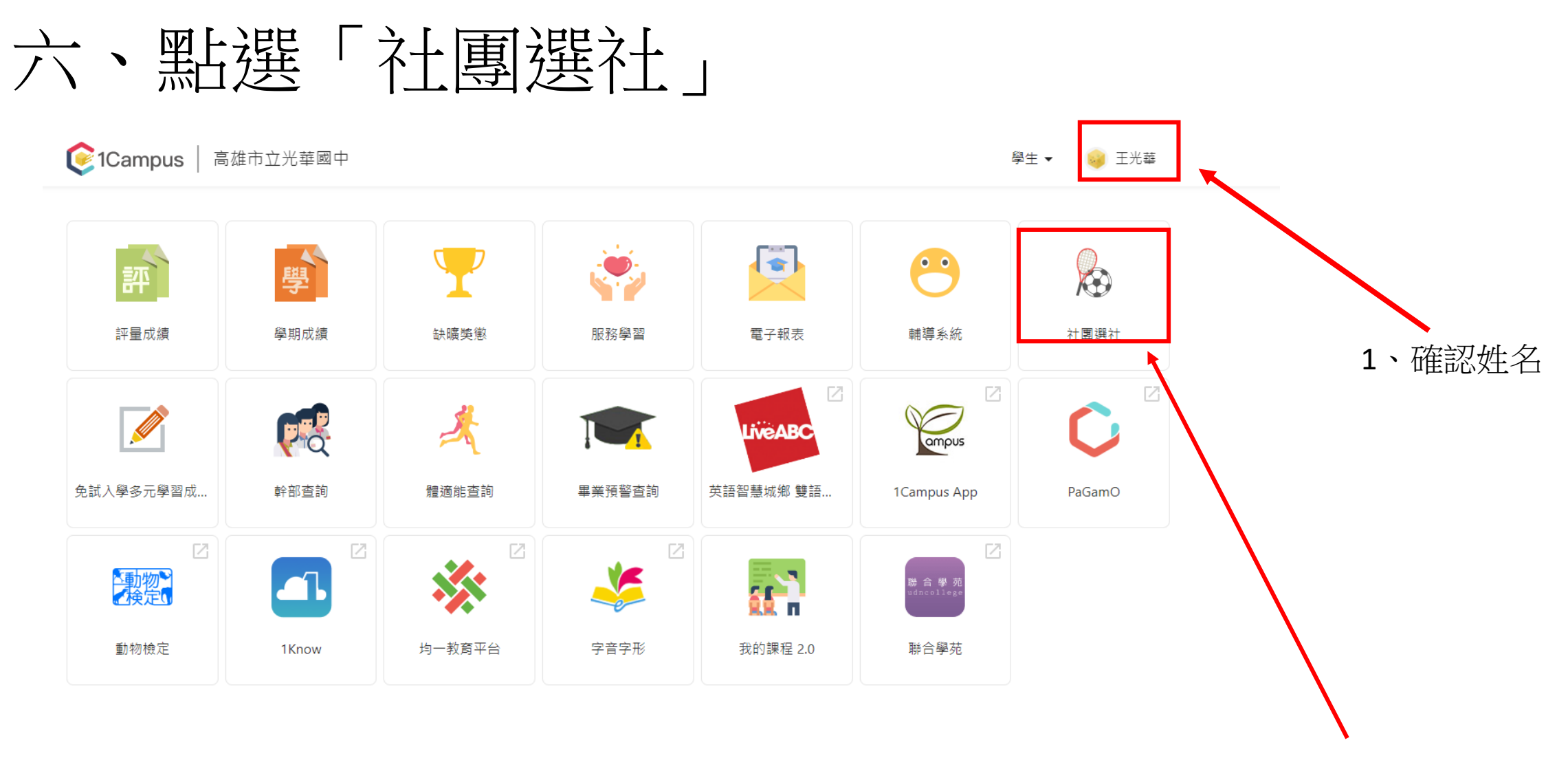

2、點選社團選社

七、開始選填社團

1、

點

選

社

團 名

稱

|    | ₿ 高雄市立光華國中                                                           | 〓 高雄市立光華國中 ▼                                                                       |               | 王光華 ▼        |  |  |  |
|----|----------------------------------------------------------------------|------------------------------------------------------------------------------------|---------------|--------------|--|--|--|
|    | 搜尋: 社園名稱                                                             | 一起學日語吧!                                                                            |               |              |  |  |  |
|    | 第1階段開放選社時間:2020/08/25<br>13:00~2021/08/25 15:00                      | +加入志順<br>社團基本資料 一起學日語吧!                                                            |               |              |  |  |  |
|    | 模式:志願序<br>透社志願表 国                                                    | 學年: 110<br>代碼: 13                                                                  | 學期: 1<br>評論:  | 類別:<br>老師1:  |  |  |  |
| لر | <ul> <li>圖例:</li> <li>✓ 已選上 ★ 已加志願 ▲ 已鎖定</li> <li>一起學日詞吧!</li> </ul> | 光明2:<br>場地: 106教室                                                                  | 81971<br>老師3: | AZ B01 -     |  |  |  |
|    | 健康促進-撞球社                                                             | 社團條件                                                                               |               |              |  |  |  |
|    | 光華好聲音(熱音社)                                                           | 名額: 0 / 25                                                                         | 性別: 無限制       |              |  |  |  |
|    | 建築多元遊藝社                                                              | 一年級名額: 0/13                                                                        | 二年級名額: 0 / 12 | 三年級名額: 0 / 0 |  |  |  |
|    | 愛上造型魔法師                                                              | 科別: 無限制                                                                            |               |              |  |  |  |
|    | 我有一家咖啡廳                                                              |                                                                                    |               |              |  |  |  |
|    | 手創美學                                                                 | <b>社團简介</b><br>快快樂輕鬆從日經發音、日常問候開始,到簡單生活會話,一步步擊好日語!分享日本文化習俗、音樂歌曲、<br>動邊日劇,總大家更貼近日本哦! |               |              |  |  |  |
|    | 橋藝社                                                                  |                                                                                    |               |              |  |  |  |
|    | 漫畫研究社                                                                |                                                                                    |               |              |  |  |  |
|    | 熱舞社                                                                  |                                                                                    |               |              |  |  |  |
|    | <u> </u> 宣笛團                                                         |                                                                                    |               |              |  |  |  |
|    | 料研3S-2                                                               |                                                                                    |               |              |  |  |  |
|    | 程式語言                                                                 |                                                                                    |               |              |  |  |  |
|    | 英文配音社                                                                |                                                                                    |               |              |  |  |  |
|    | 趣味餐飲社                                                                |                                                                                    |               |              |  |  |  |
|    | 足球社                                                                  |                                                                                    |               |              |  |  |  |
|    | 造型玩樂趣                                                                |                                                                                    |               |              |  |  |  |
|    |                                                                      |                                                                                    |               |              |  |  |  |

| ₿ 高雄市立光華國中                                      | khweb.ischool.com.tw 顯示<br>儲存志願序成功                                  |             | ۲                | 王光華 ▼       |  |  |
|-------------------------------------------------|---------------------------------------------------------------------|-------------|------------------|-------------|--|--|
| 搜尋:社園名稱 — — — — — — — — — — — — — — — — — — —   |                                                                     | 確定          |                  |             |  |  |
| 第1階段開放選社時間:2020/08/25<br>13:00~2021/08/25 15:00 |                                                                     |             |                  | 移出志願        |  |  |
| 模式:志願序                                          | 社團基本資料 一起學日語吧!                                                      |             |                  |             |  |  |
| 海社士商主 国                                         | 學年: 110                                                             | 學期:1        | 類別:              |             |  |  |
|                                                 | 代碼: 13                                                              | 評等:         | 老師1:             |             |  |  |
| 圖例:<br>✔ 已選上 ★ 已加志願 會已鎖定                        | 老師2:                                                                | 老師3:        |                  |             |  |  |
| 一起學日語吧! ★                                       | 場地: 106教室                                                           |             |                  |             |  |  |
| 健康促進-撞球社                                        | 注圖從从:                                                               |             |                  | 3、          |  |  |
| 光馨好聲音(熱音社)                                      | 名額: 0/25                                                            | 性別: 無限制     |                  | 5           |  |  |
| 建築多元遊藝社                                         | —年級之額: 0/13                                                         | 二年級名額: 0/12 | □ 年級 名 镭 : 0 / 0 | <b>平上</b> 起 |  |  |
| 愛上造型魔法師                                         | 科別: 無限制                                                             |             |                  | 和因          |  |  |
| 我有一家咖啡廳                                         |                                                                     |             |                  |             |  |  |
| 手創美學                                            | 社團簡介                                                                |             |                  | 11年7日了      |  |  |
| 橋藝社                                             | (快樂輕鬆從日歸發音、日常問候開始,到簡單生活會話,一步步學好日語!分享日本文化習俗、音樂歌曲、<br>動漫日創,讓大家更點近日本哦! |             |                  |             |  |  |
| 漫畫研究社                                           |                                                                     |             |                  |             |  |  |
| 熱舞社                                             |                                                                     |             |                  |             |  |  |
| 直甾團                                             |                                                                     |             |                  |             |  |  |
| 料研3S-2                                          |                                                                     |             |                  |             |  |  |
| 程式語言                                            |                                                                     |             |                  |             |  |  |
| 英文配音社                                           |                                                                     |             |                  |             |  |  |
| 趣味餐飲社                                           |                                                                     |             |                  |             |  |  |
| 足球社                                             |                                                                     |             |                  |             |  |  |
| 造型玩樂趣                                           |                                                                     |             |                  |             |  |  |

2

加

À

志

願

1

### 八、確定選擇10個社團後按儲存並確定

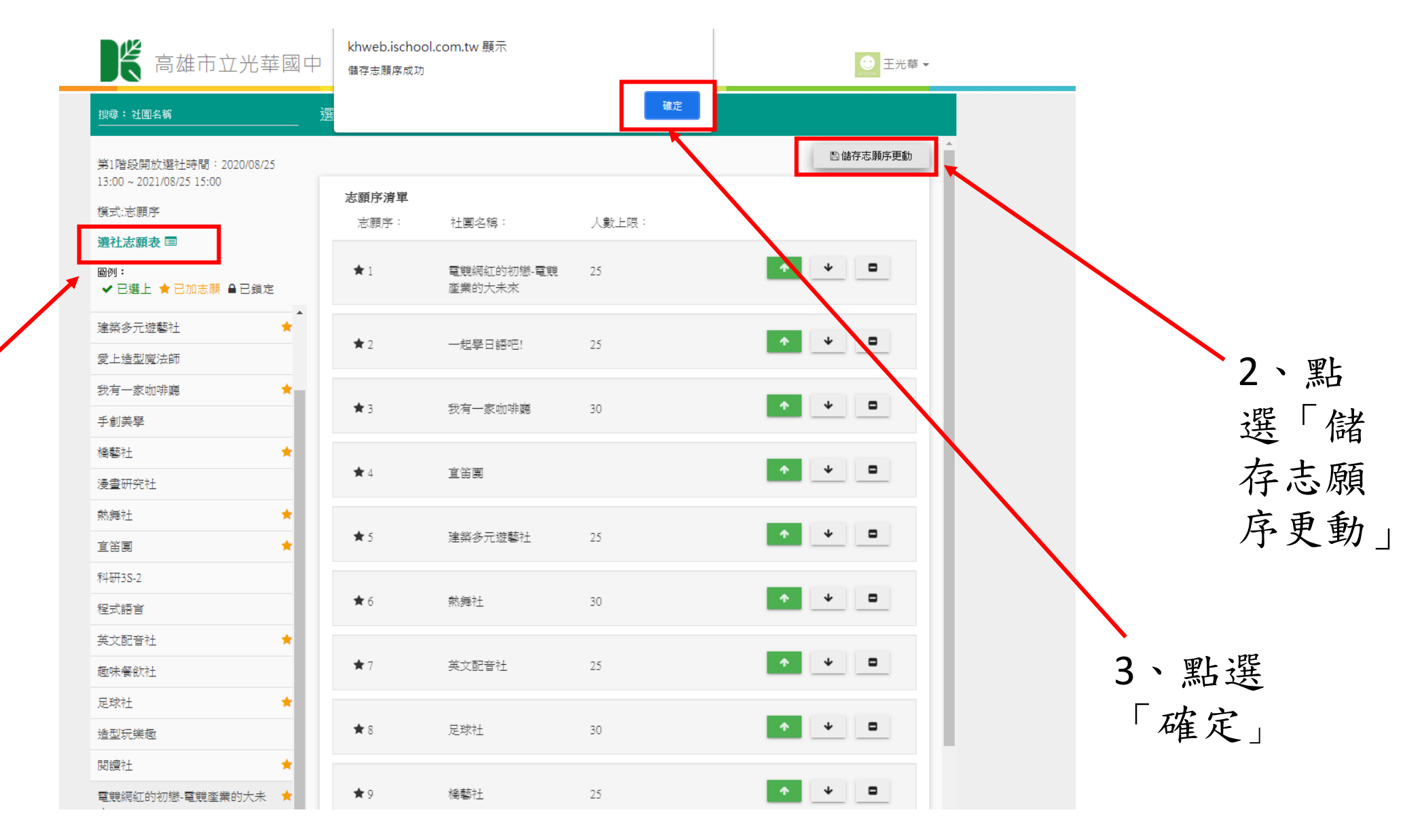

 1、點選「選 社志願表」
 確定10個志
 願無誤

# 九、點選「登出」完成社團選填

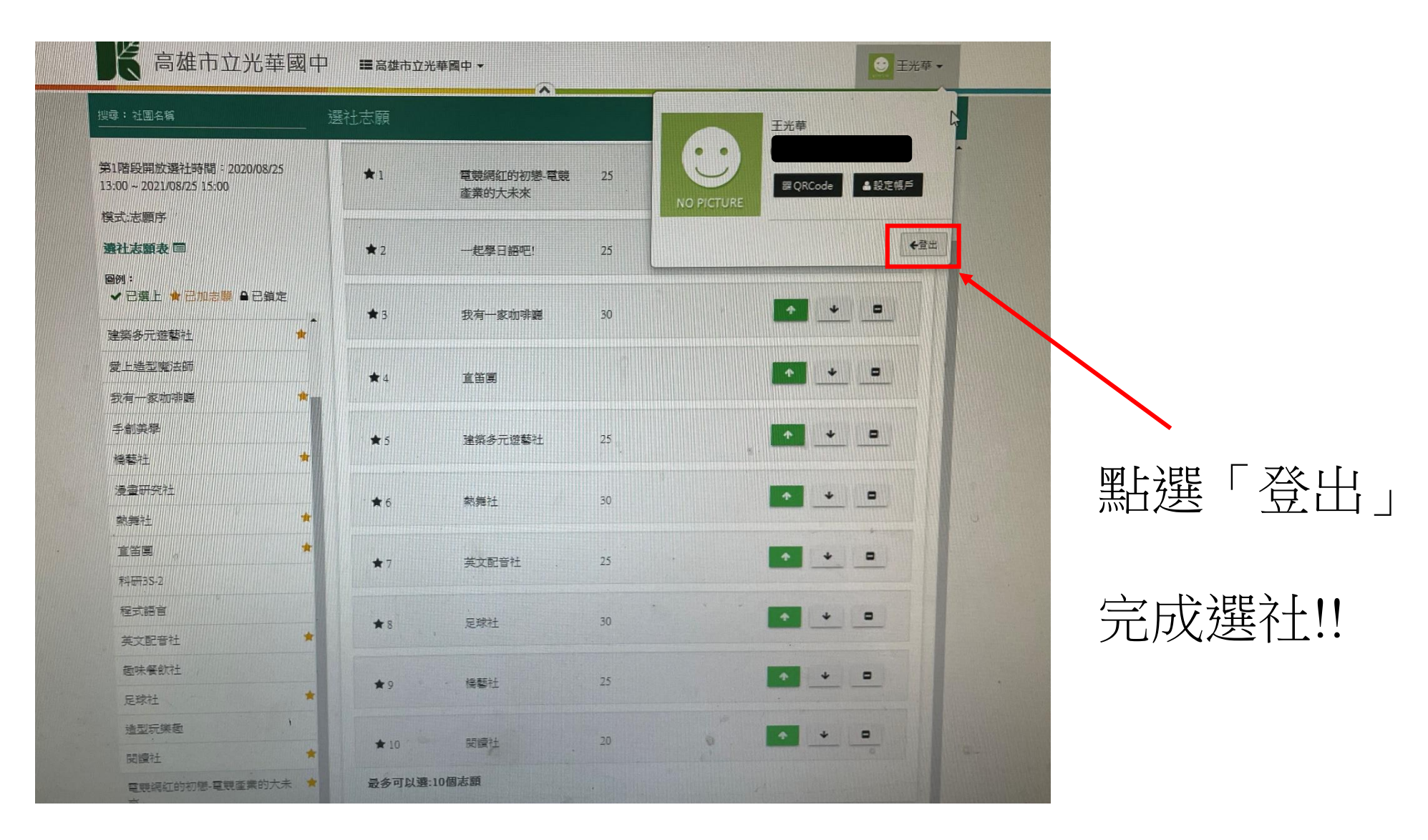